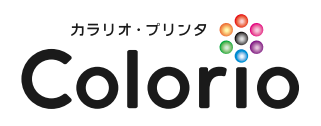

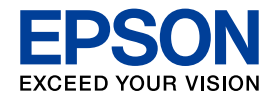

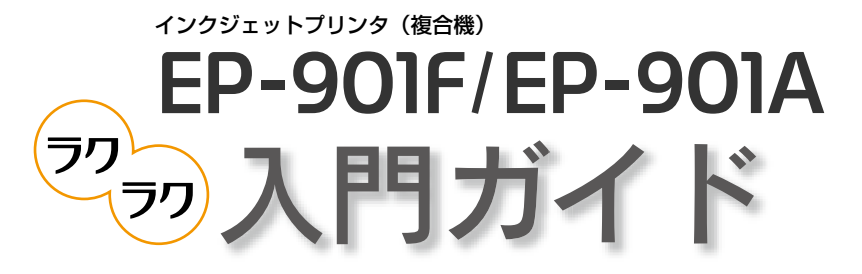

Color Copy & Memory Card Print

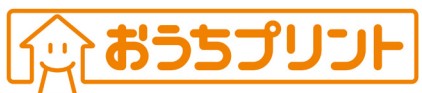

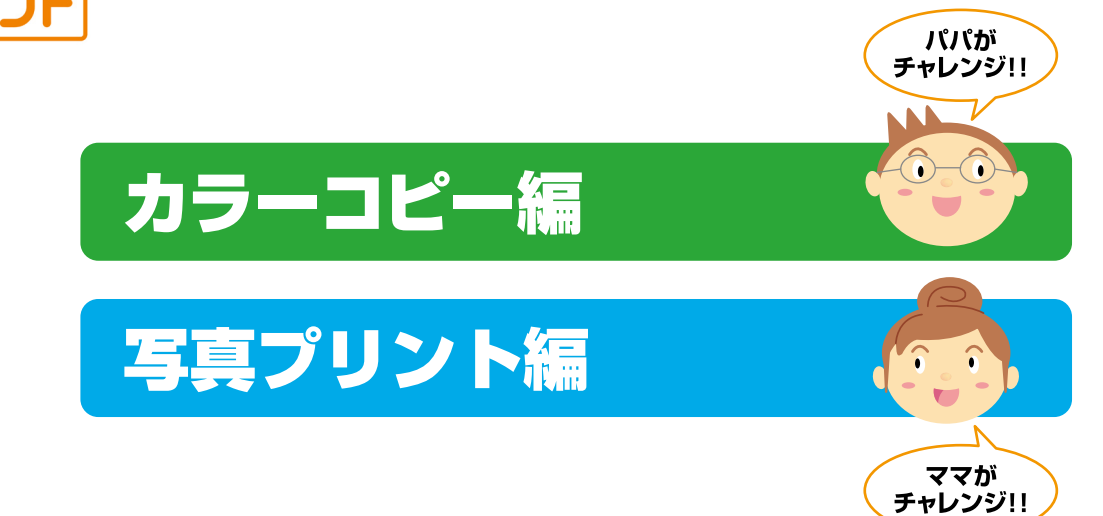

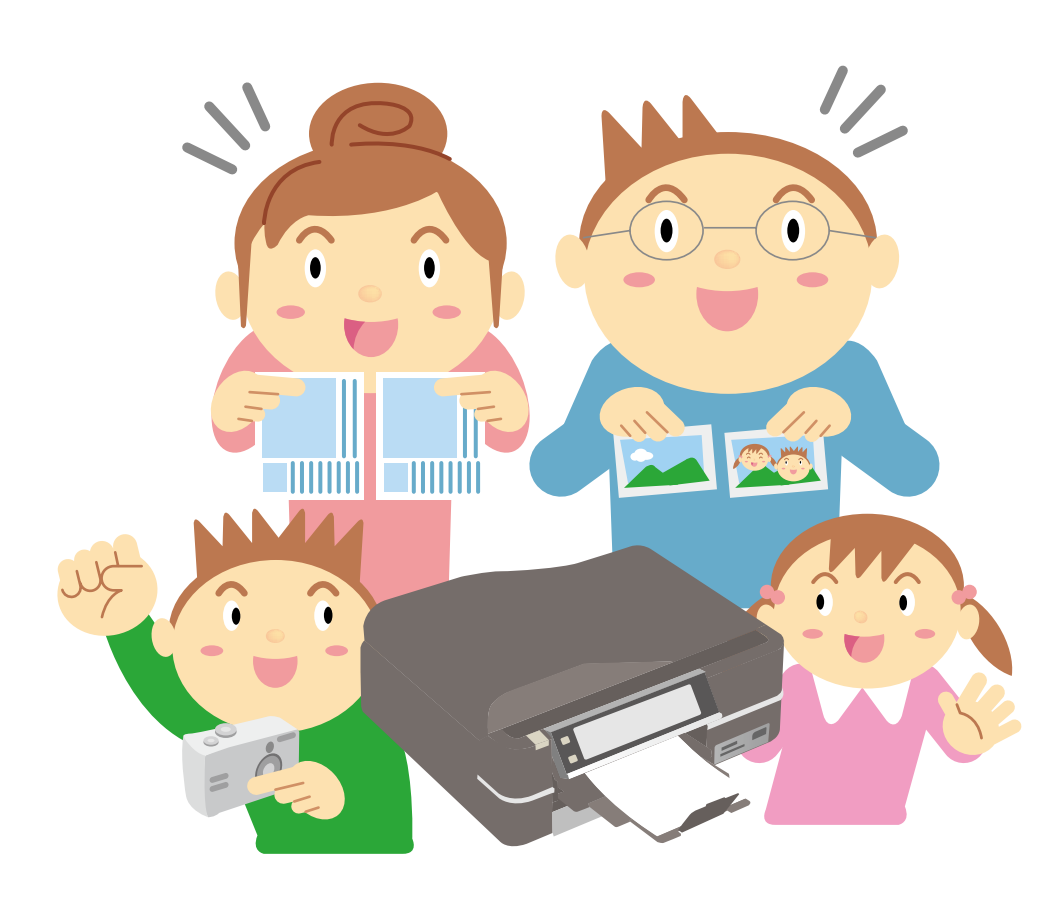

#### Color Copy & Memory Card Print

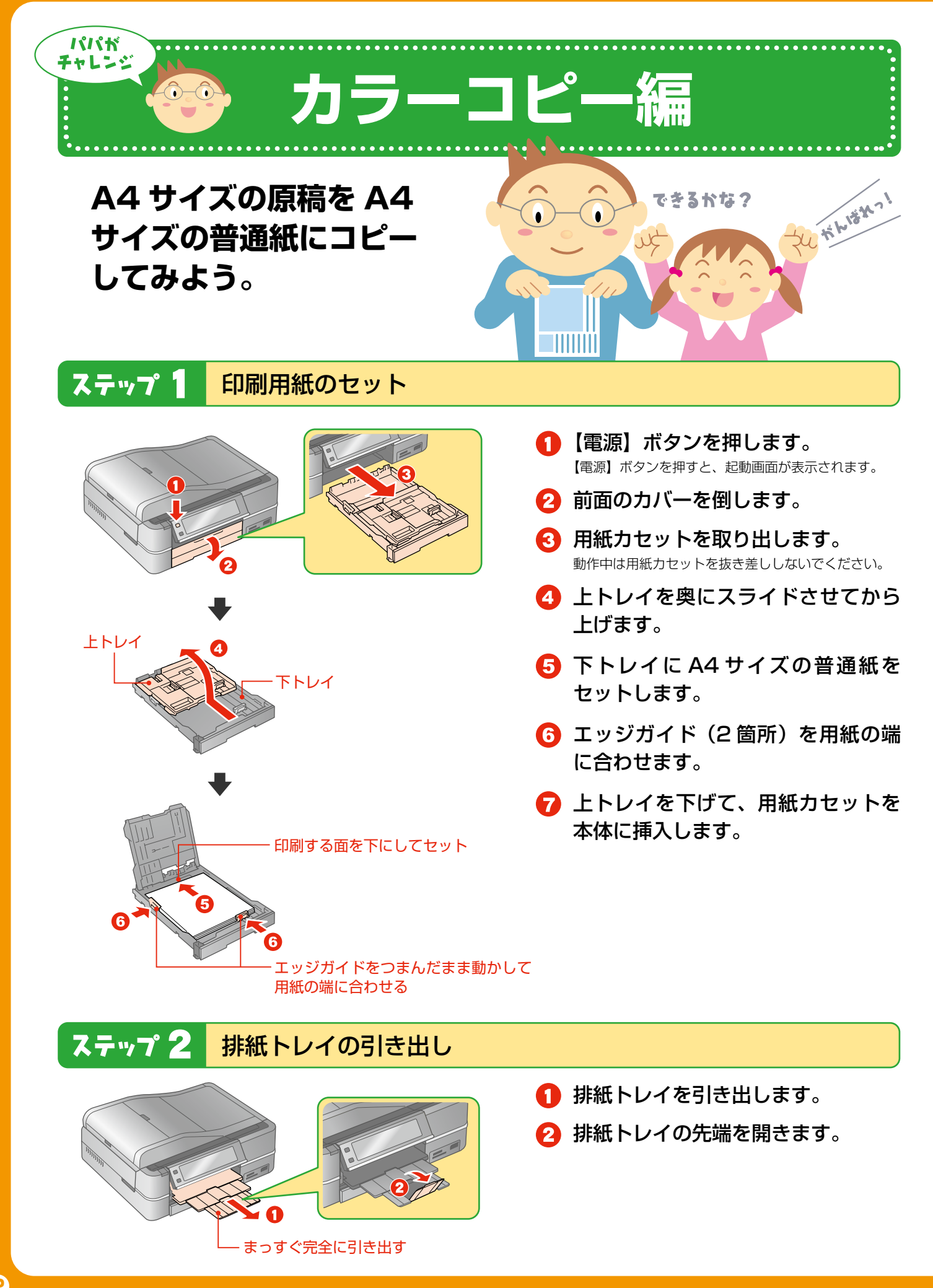

## EP-901F/EP-901A 🧠 入門ガイド

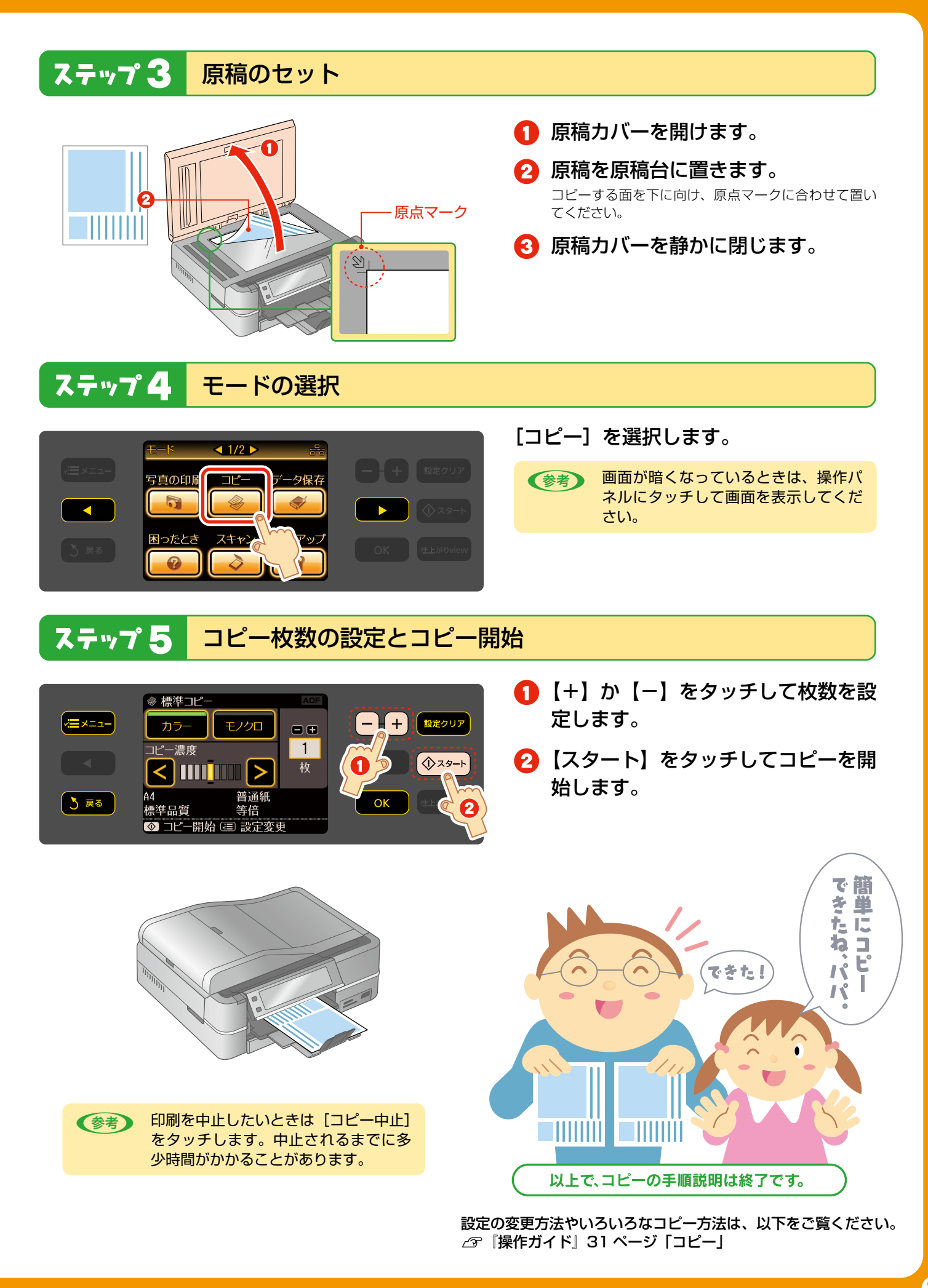

#### Color Copy & Memory Card Print

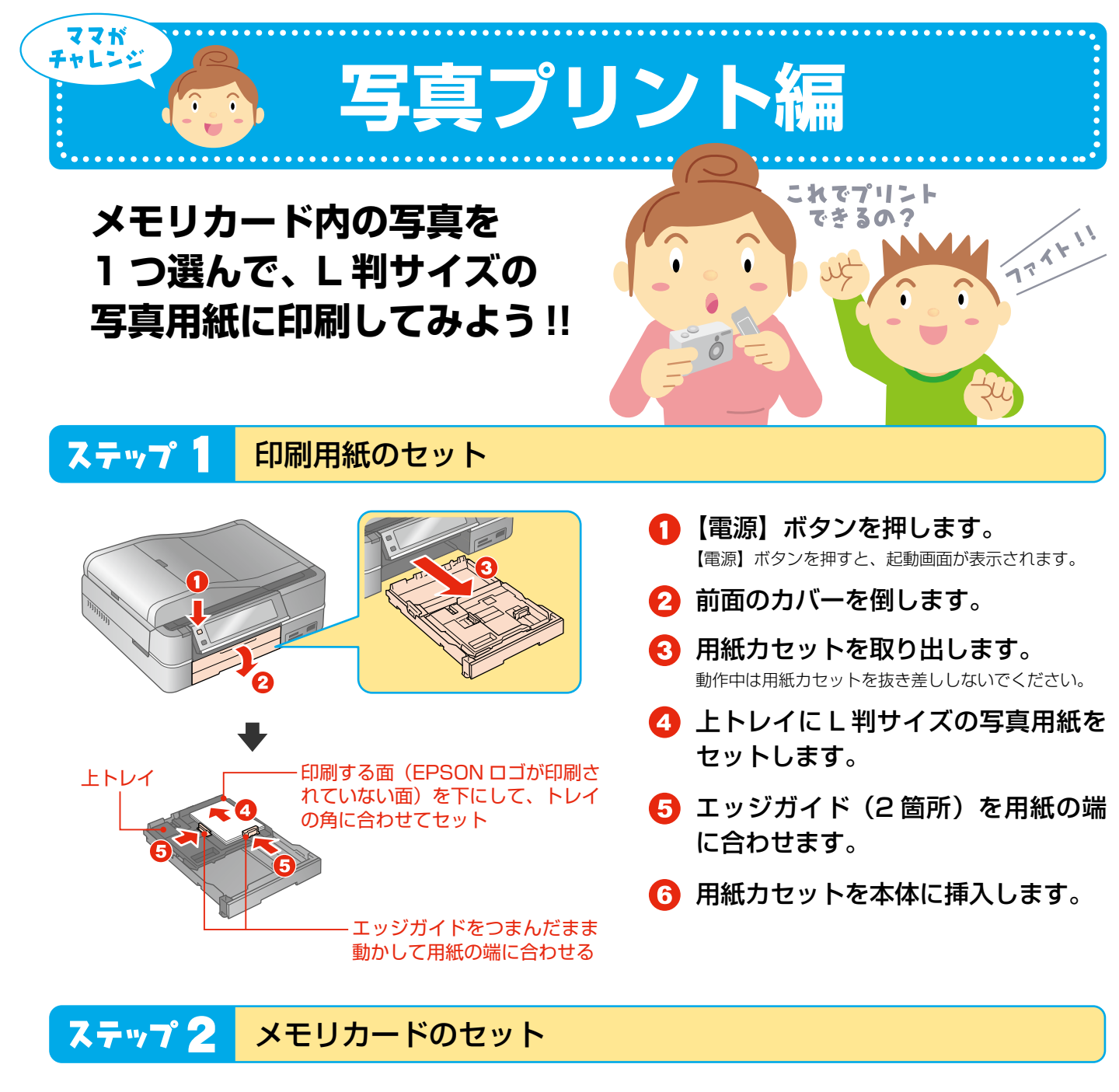

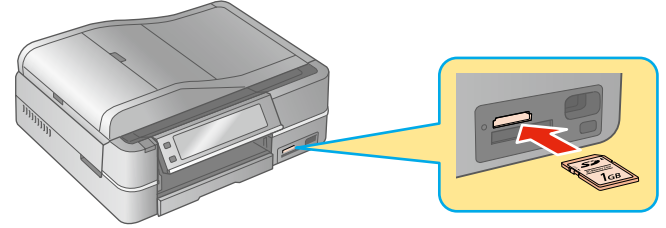

右ページの図を参照して、メモリカード を1枚だけセットします。

## EP-901F/EP-901A 🧠 入門ガイド

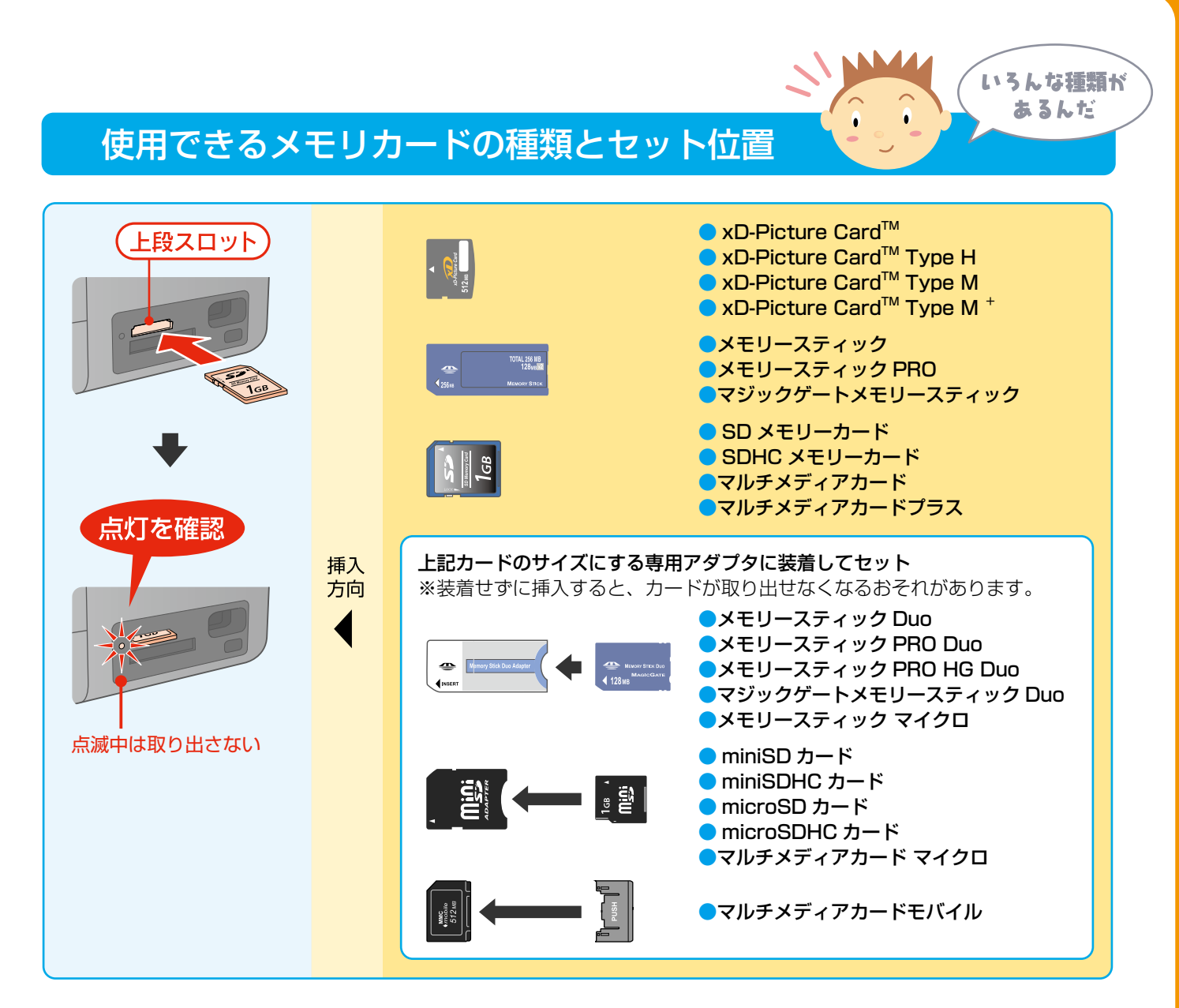

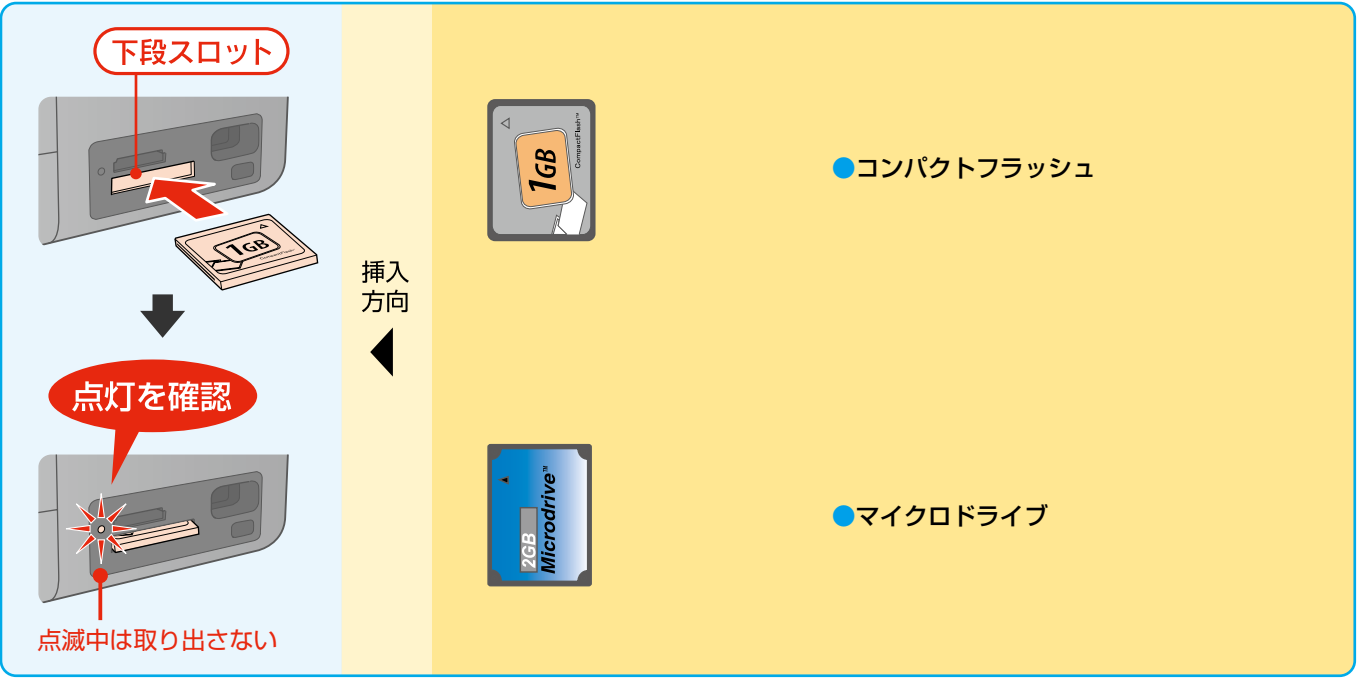

次のページにつづく

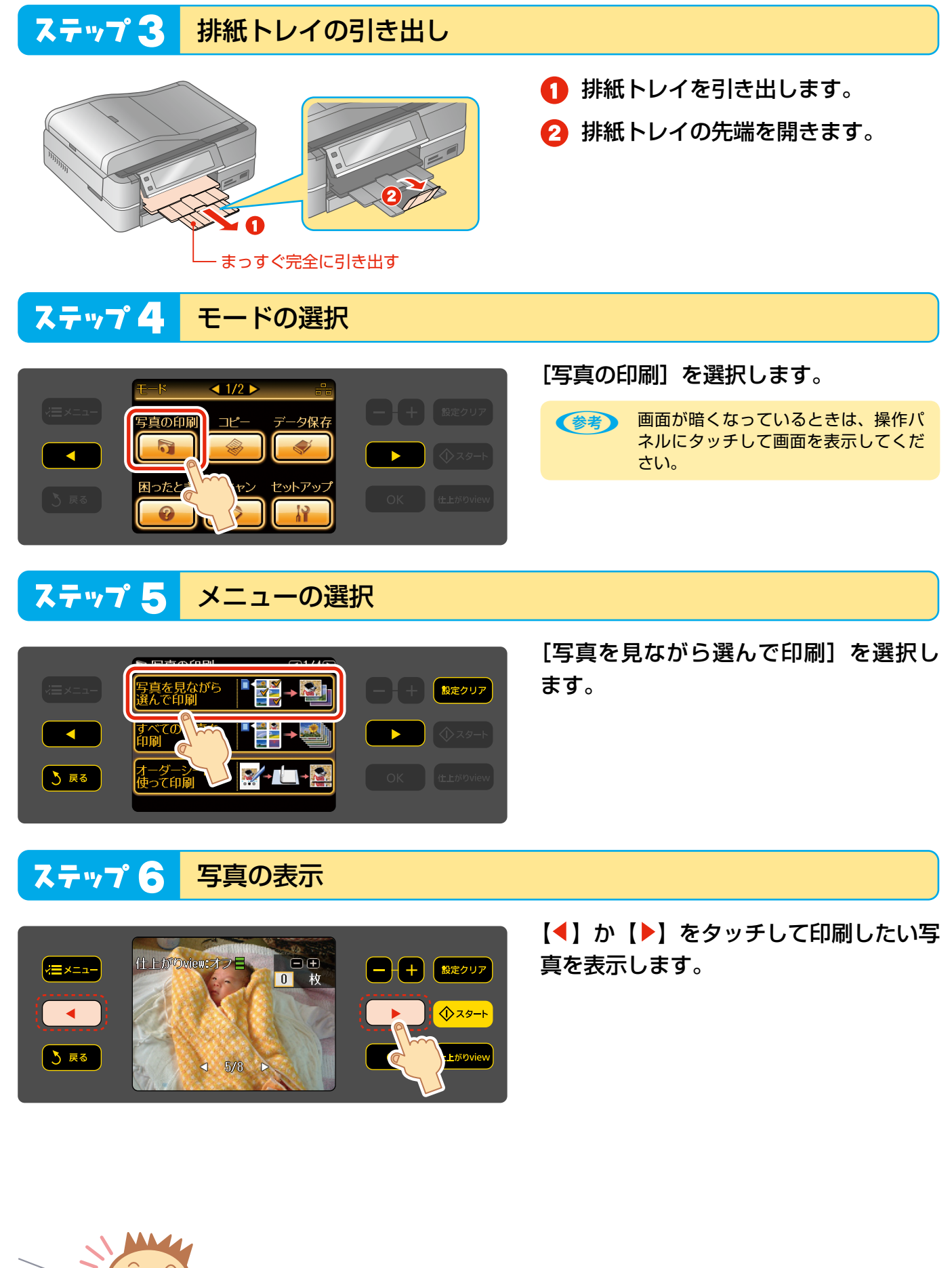

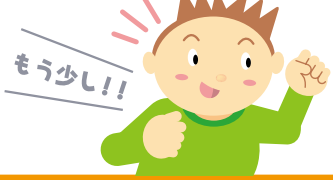

# EP-901F/EP-901A 🞭入門ガイド

### ステップ 7 印刷枚数の設定

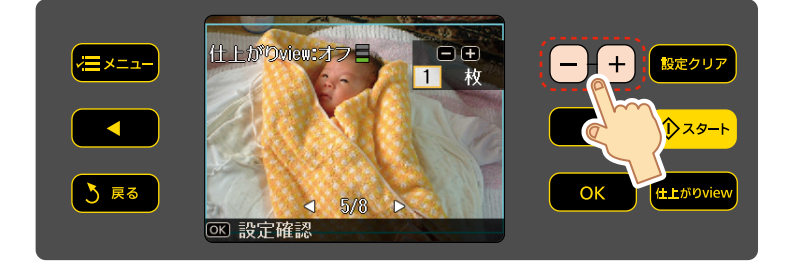

【+】か【-】をタッチして枚数を設定 します。

## ステップ 8 印刷設定の確認と印刷開始

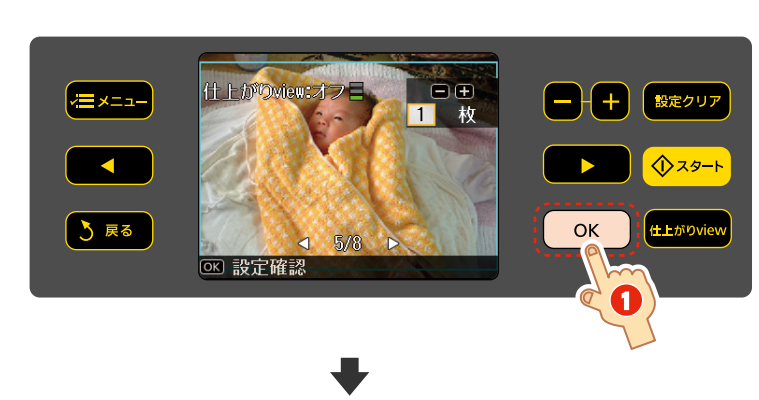

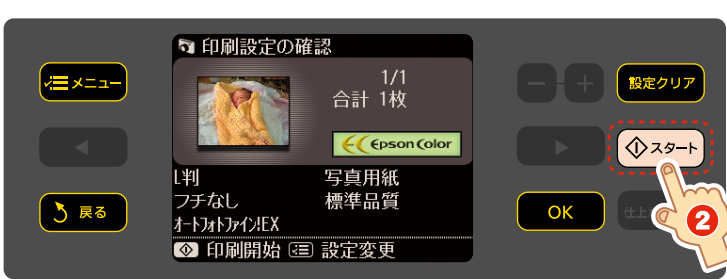

- 【OK】をタッチして印刷設定の確認 画面を表示します。
- 2 設定内容を確認し、【スタート】をタッチして印刷を開始します。

(参考) 印刷を中止したいときは [中止] をタッ チします。中止されるまでに多少時間 がかかることがあります。

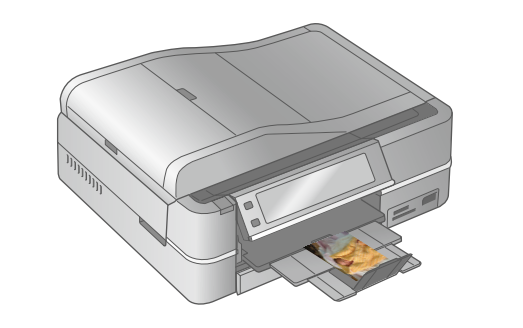

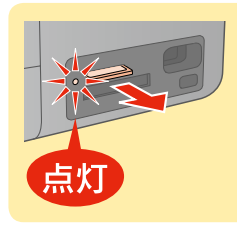

印刷が終了したら、 メモリカードを取り出して ください。 ランプが点滅していないこと を確認して取り出します。

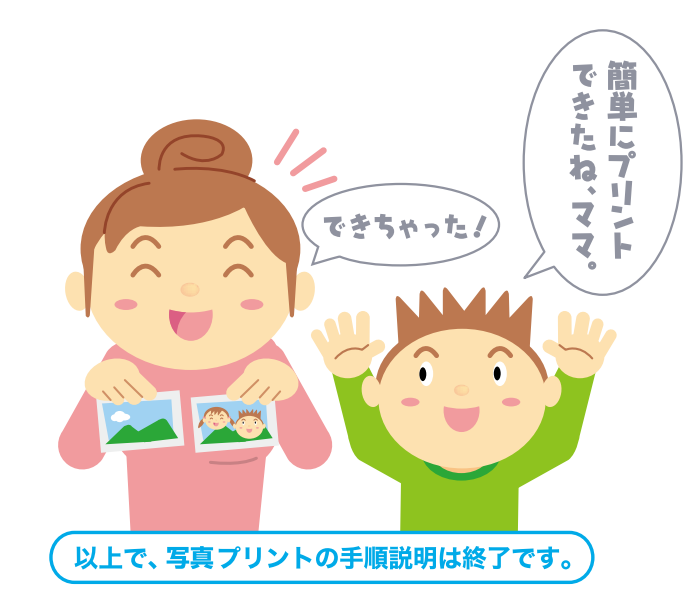

設定の変更方法やいろいろな印刷方法は、以下をご覧ください。 ∠☞ 「操作ガイド」 41 ページ 「写真の印刷」

### プリントライフを楽しもう!! EP-901F/EP-901Aの多彩な機能やエプソン製専用紙を使って、もっともっと写真を楽しんでみませんか? たとえば!! 手書き合成機能でおもしろ写真を印刷しよう! ここが 年賀状や報告ハガキにも スゴイ 手書き文字で気持ちを添 えて… フォトシール フリー カットやミニフォト シールにも手書き合 成できるよ。 手書き文字をモコモ 写真入りのネームシール

を作って、 ノートや文房 具に貼っても 楽しいよね!

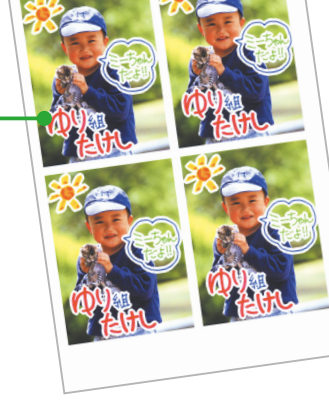

にきない 7000-0001 00県00市00元近00後近

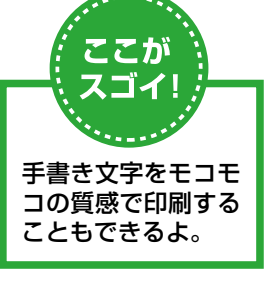

パソコンを使えばもっと楽しく

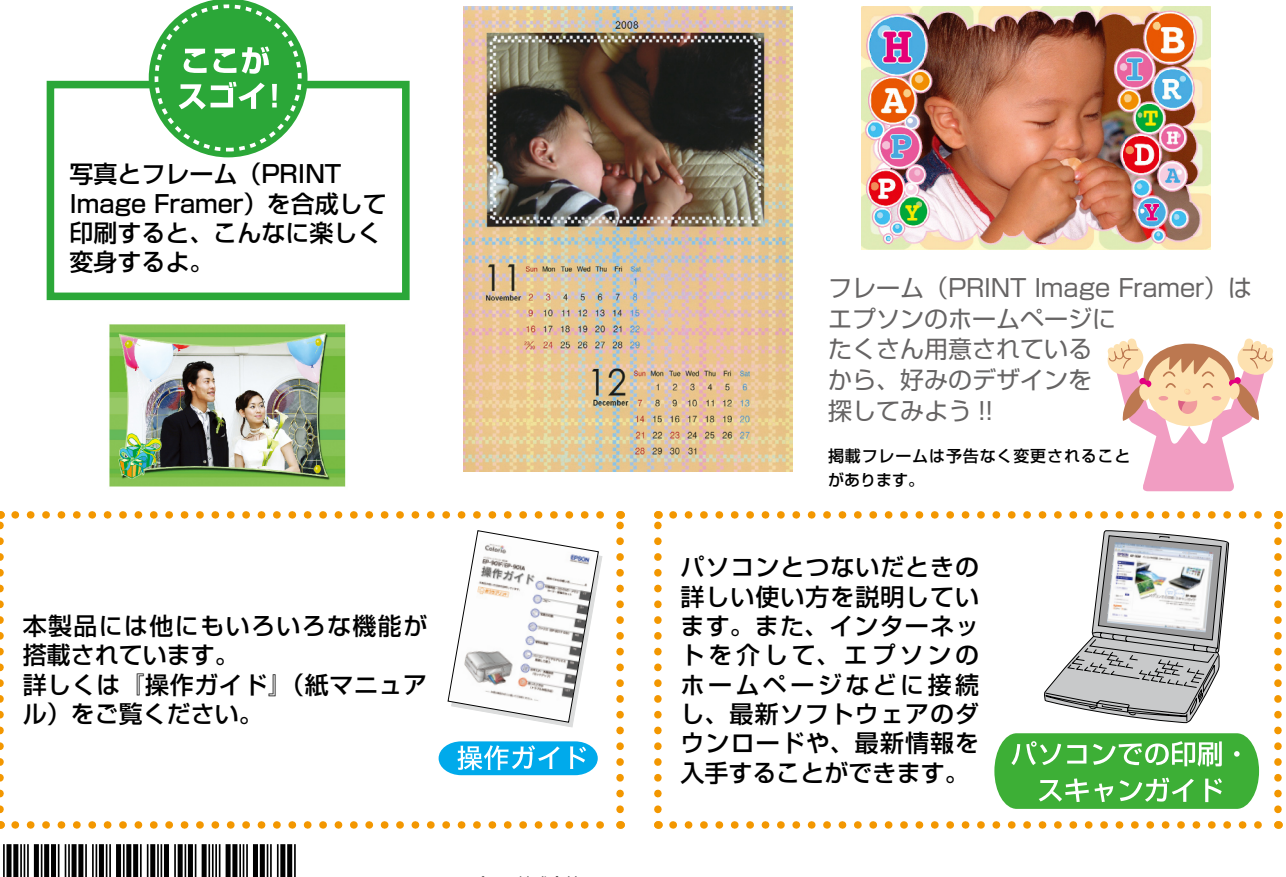

© セイコーエプソン株式会社 2008 Printed in XXXXXX